IPv6 AFT 李政 2018-06-26 发表

# 组网及说明

一、AFT简介

IPv4向IPv6过渡阶段,AFT可以实现IPv4网络和IPv6网络的互访。AFT本质与NAT类似,通过将IPv6地址映射为IPv4地址和IPv4地址映射为IPv6地址实现互访。对AFT地址转换方式的理解也可以参考NAT

,具体包含以下四种方式:

1、静态模式(1对1);

2、动态模式(1对多)

3、前缀方式:

nat64前缀;将IPv4地址和IPv6地址相互映射,前缀长度为32、40、48、56、64或96,格式如下:

| 0 |                  | 31 | 39 | 47 | 55          | 63 | 71 | 79            | 87       | 95 | 103          | 111       | 119 | 127 |
|---|------------------|----|----|----|-------------|----|----|---------------|----------|----|--------------|-----------|-----|-----|
|   | NAT64 prefix     |    |    |    | Pv4 address |    |    | All zeros     |          |    |              |           |     |     |
|   | NAT64 prefix     |    |    |    | v4 (24)     |    |    | (8) All zeros |          |    |              |           |     |     |
|   | NAT64 prefix     |    |    |    | v4 (16)     |    |    | v4(1          | v4(16) A |    | A            | II zeros  |     |     |
|   | NAT64 prefix (8) |    |    |    |             |    |    | V             | 4 (24)   |    | All zeros    |           |     |     |
|   | NAT64 prefix     |    |    |    |             |    |    | IPv4 address  |          |    |              | All zeros |     |     |
|   | NAT64 prefix     |    |    |    |             |    |    |               |          |    | IPv4 address |           |     |     |

IVI前缀和general前缀: IPv6侧发起访问时,将IPv6地址映射为IPv4地址

#### 4、IPv6内部服务器

IPv6侧发起访问时,实现地址和端口映射

匹配优先级: IPv6内部服务器>静态模式>动态模式>前缀模式

此外AFT还支持FTP、DNS、ICMP差错报文的ALG处理。以SSH为例

## 二、组网图

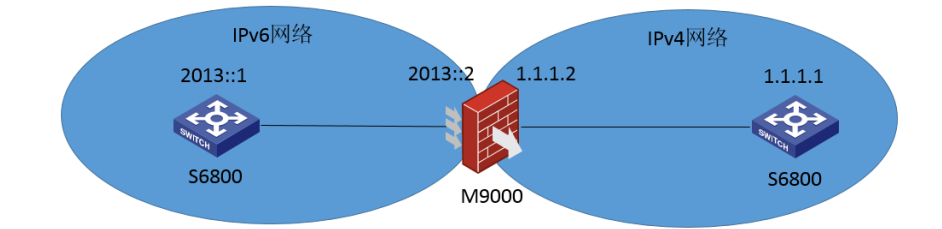

在M9000中需要先配置域间策略,放通IPv4和IPv6报文。此处略过,重点关注AFT配置方式

| 典型配置及验证                                         |                               |
|-------------------------------------------------|-------------------------------|
| 1、IPv4客户端通过SSH访问IPv6服务器                         |                               |
| 1)防火墙配置                                         |                               |
| #                                               |                               |
| aft prefix-nat64 2013:: 96                      | //IPv4地址通过NAT64前缀方式转换为IPv     |
| 6地址                                             |                               |
| #                                               |                               |
| aft v6server protocol tcp 1.1.1.5 22 2013::1 22 | //IPV6地址2013::1映射为1.1.1.5 端口号 |
| 为22                                             |                               |
| #                                               |                               |
| interface GigabitEthernet1/5/0/9                |                               |
| aft enable                                      | //端口使能AFT功能                   |
| nterface GigabitEthernet1/5/0/13                |                               |
| aft enable                                      |                               |

2) 结果验证: <S6800-L5>ssh 1.1.1.5 Username: aaa Press CTRL+C to abort. Connecting to 1.1.1.5 port 22. The server is not authenticated. Continue? [Y/N]:y Do you want to save the server public key? [Y/N]:y aaa@1.1.1.5's password: Enter a character ~ and a dot to abort.

\*\*\*\*\*

\* Copyright (c) 2004-2017 New H3C Technologies Co., Ltd. All rights reserved.\*

\* Without the owner's prior written consent,

\* no decompiling or reverse-engineering shall be allowed.

<\$6800-L1>

<S6800-L1>

在防火墙上查看地址映射信息: [H3C]dis aft address-mapping Slot 0 in chassis 1: Total address-mapping found: 0

Slot 1 in chassis 1: Total address-mapping found: 0

CPU 1 on slot 2 in chassis 1:

# IPv6: Source IP/port: 2013::101:101/15940 Destination IP/port: 2013::1/22

VPN instance/VLAN ID/VLL ID: -/-/-Protocol: TCP(6)

IPv4: Source IP/port: 1.1.1.1/15940

### Destination IP/port: 1.1.1.5/22

VPN instance/VLAN ID/VLL ID: -/-/-Protocol: TCP(6)

Total address-mapping found: 1

```
2、IPv6客户端通过SSH访问IPv4服务器
1) 防火墙配置
#
aft address-group 0
                                //IPv6地址转换为地址族内的地址对外网进行访问
address 1.1.1.5 1.1.1.7
#
                              //IPv4地址通过NAT64前缀方式转换为IPv6地址
aft prefix-nat64 2013:: 96
#
aft v6tov4 source acl ipv6 number 2001 address-group 0
#
interface GigabitEthernet1/5/0/9
                               //接口使能aft功能
aft enable
interface GigabitEthernet1/5/0/13
                                 //接口使能aft功能
aft enable
```

2)结果验证: <S6800-L1>ssh ipv6 2013::1.1.1.1 Username: aaa Press CTRL+C to abort. Connecting to 2013::101:101 port 22. aaa@2013::101:101's password:

Enter a character ~ and a dot to abort.

\*\*\*\*\*\*

\* Copyright (c) 2004-2017 New H3C Technologies Co., Ltd. All rights reserved.\*

\*

\* Without the owner's prior written consent,

\* no decompiling or reverse-engineering shall be allowed.

\*\*\*\*\*\*

<\$6800-L5> <\$6800-L5>

#### 在防火墙上查看映射关系:

[H3C]dis aft address-mapping Slot 0 in chassis 1: Total address-mapping found: 0

Slot 1 in chassis 1: Total address-mapping found: 0

CPU 1 on slot 2 in chassis 1:

IPv6: Source IP/port: 2013::1/16330

# Destination IP/port: 2013::101:101/22

VPN instance/VLAN ID/VLL ID: -/-/-Protocol: TCP(6)

IPv4: Source IP/port: 1.1.1.6/1035

Destination IP/port: 1.1.1.1/22 VPN instance/VLAN ID/VLL ID: -/-/-

Protocol: TCP(6)

Total address-mapping found: 1

# 配置关键点

1、防火墙域间策略需放通IPv6报文;

2、利用NAT64作地址映射通常采用96为地址前缀,如1.1.1.1映射为2013::1.1.1.1